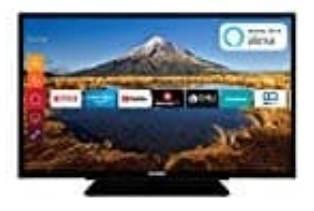

## Telefunken XF32G511

## Softwareupdate

Das TV-Gerät kann automatisch Aktualisierungen für die Firmware über die Sendesignale oder das Internet finden und installieren.

- 1. Wähle im Hauptmenü Einstellungen → System und dann Mehr aus.
- 2. Gehe zu Software Upgrade und drücke die OK-Taste.
- 3. Wähle dann Nach Aktualisierung suchen und drücke OK, um nach einer neuen Softwareaktualisierung zu suchen.
- 4. Wird eine neue Softwareaktualisierung gefunden, beginnt das Gerät mit dem Herunterladen. Nachdem das Herunterladen abgeschlossen wurde, wird eine Meldung angezeigt; drücke die OK-Taste, um das Software-Upgrade abzuschließen und das TV-Gerät neu zu starten.

Option: Hintergrundsuche und Aktualisierungsmodus
 Der TV sucht um 3:00 Uhr nach neuen Upgrades, wenn die Option Automatisches Scannen aktiviert ist und
 der TV an ein
 Antennensignal oder an das Internet angeschlossen ist.

- 6. Wenn eine neue Software gefunden und erfolgreich heruntergeladen wurde, wird diese nach dem nächsten Einschalten installiert.
- 7. Alle Updates werden automatisch gesteuert. Wenn eine manuelle Suche ausgeführt wird und keine Software gefunden wird, ist dies die aktuelle Version.

**Hinweis:** Ziehe nicht den Netzstecker, solange während des Neustarts die LED blinkt. Wenn das Gerät nach der Aktualisierung nicht einschaltet, stecke es aus und stecke es nach zwei Minuten wieder ein.